## PC演習室 A3スキャナについて

## 電源スイッチは本体前側左下にあります。

電源スイッチの上にある「Ready」ランプが点滅している間は、スキャナが起動中のため、まだ 使用できません。常時点灯になってから使用を開始してください。

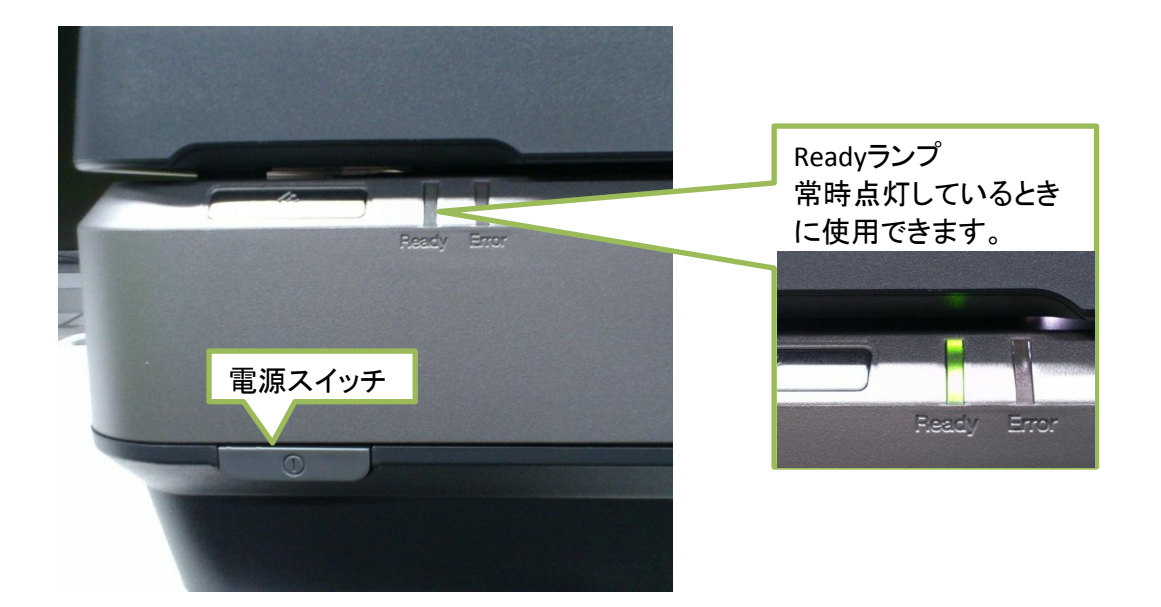

切替機について PC演習室のA3スキャナ(EPSON ES-10000G)は、 モニター下に設置されている切替機経由で左右のPC2台に接続されています。 スキャナを利用するときには、切替機を自分の使っているPC側に切り替えてください。 切替機の USB1 にスキャナが接続されています。 スキャナの左側のPCがPC1、右側のPCがPC2です。USB1のボタンを押して切り替えてください。

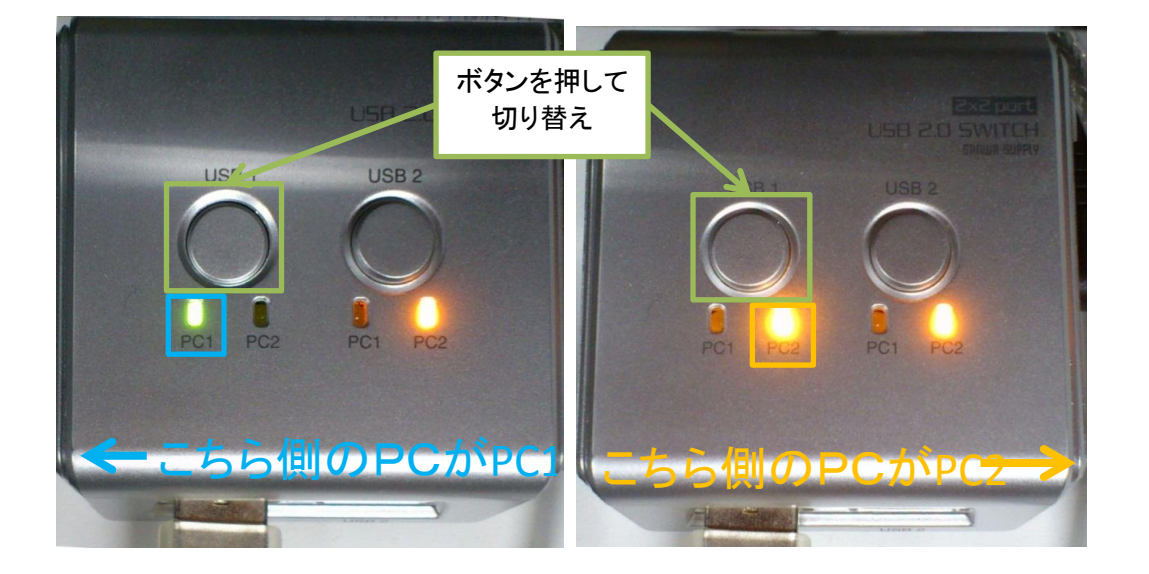

## 専用ソフトウェアによるスキャン(Windows)

1 スタート → すべてのプログラム → EPSON → EPSON Scan

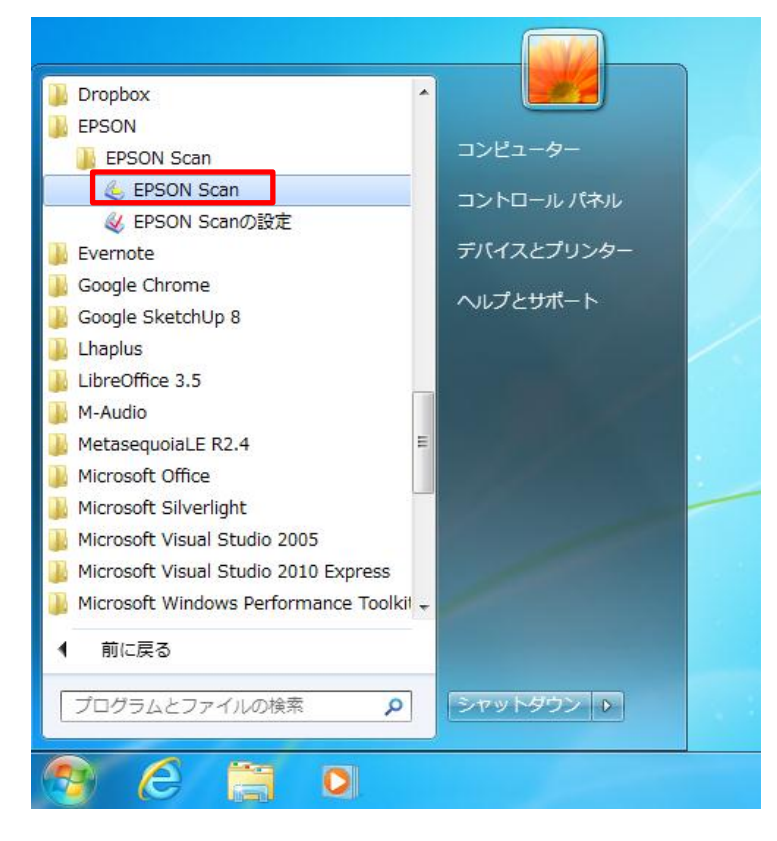

2 EPSON Scanの画面

「プレビュー」「スキャン」ボタンでプレビューやスキャンを行います。 その他の設定項目は、ヘルプを参照してください。

|          | 😓 EPSON Scan                 |                   |                             |        |
|----------|------------------------------|-------------------|-----------------------------|--------|
|          | EPSON                        | N Scan            | モード( <u>M</u> ):<br>オフィスモード | •      |
|          | イメージタイプ<br>③ カラー( <u>R</u> ) | © グレー( <u>G</u> ) | ○ モノクロ(B)                   |        |
|          | 出力設定<br>取込装置( <u>U</u> ):    | 原稿台               |                             |        |
|          | サイズ( <u>Z</u> ):<br>方向:      | A4(210 × 297 m    | um) 👻                       |        |
|          | 解像度( <u>L</u> ):             | 300               | ✓ dpi                       | _      |
|          | イメージオブション(I):                | なし                |                             | -      |
| プレビューボタン | で、読                          | 0                 |                             | 0      |
| み込みの状況を  | 唯認                           | 0                 |                             | スキャン開始 |
|          | シャープマスク()<br>                | Ŋ .               | モアレ除去( <u>E</u> )           |        |
|          | - JVE3                       | ı-(P)             | ) スキャン(S) 🛛                 | 0      |
|          | ~117(H)                      | 環境設定(0)           | 閉じる                         | 5C)    |

3 スキャンを実行すると、保存ファイルの設定ウインドウが開きます。 スキャンしたデータの保存先やファイル名を設定してください。

| 🔍 保存ファイルの設定                                                                                                    |                                                                  |
|----------------------------------------------------------------------------------------------------|------------------------------------------------------------------|
| (保存先フォルダ(L)<br>○ マイ ドキュメント<br>○ マイ ピクチャ<br>● 〒の他 Z¥ 参照(B)                                                                                                    | 保存先の設定<br>デスクトップへ保存する<br>とログオフ時に削除さ<br>れるので、デスクトップ<br>以外のフォルダへ保存 |
| アデオル/石(文子がJ + 数子3417)<br>文字列(P): img 開始番号(N): 002 ◆                                                                                                    |                                                                  |
| 保存形式<br>形式(丁): JPEG (*.jpg) ▼ 詳細設定( <u>0</u> )<br>詳細: 圧縮レベル:[16]<br>エンコーディング:標準<br>ICCプロファイルの埋め込み: ON                                                                                                    | ファイル名・ファイル形<br>式の設定                                              |
| <ul> <li>□ ーファイル名が存在する場合、常に上書きする(M)</li> <li>○ 次回スキャン前に、このダイアログを表示する(D)</li> <li>○ スキャン後、保存フォルダを開く(E)</li> <li>○ スキャン後、ページ追加の確認ダイアログを表示する(A)</li> <li>○ ペ キャンセル ヘルプ(H)</li> <li>○ Kボタンでスキャンしたデー<br/>タがファイルにに保存されます。</li> </ul> |                                                                  |

## アプリケーションからのスキャン (Windows)

スキャナ専用ソフトウェア以外に、スキャナに対応したアプリケーションからもスキャンできます。 ここでは、Adobe CS6のPhotoshop からのスキャナの使用について説明します。

Photoshopを起動します。 「ファイル」メニュー  $\rightarrow$  読み込み  $\rightarrow$  WIAサポート を選択します。

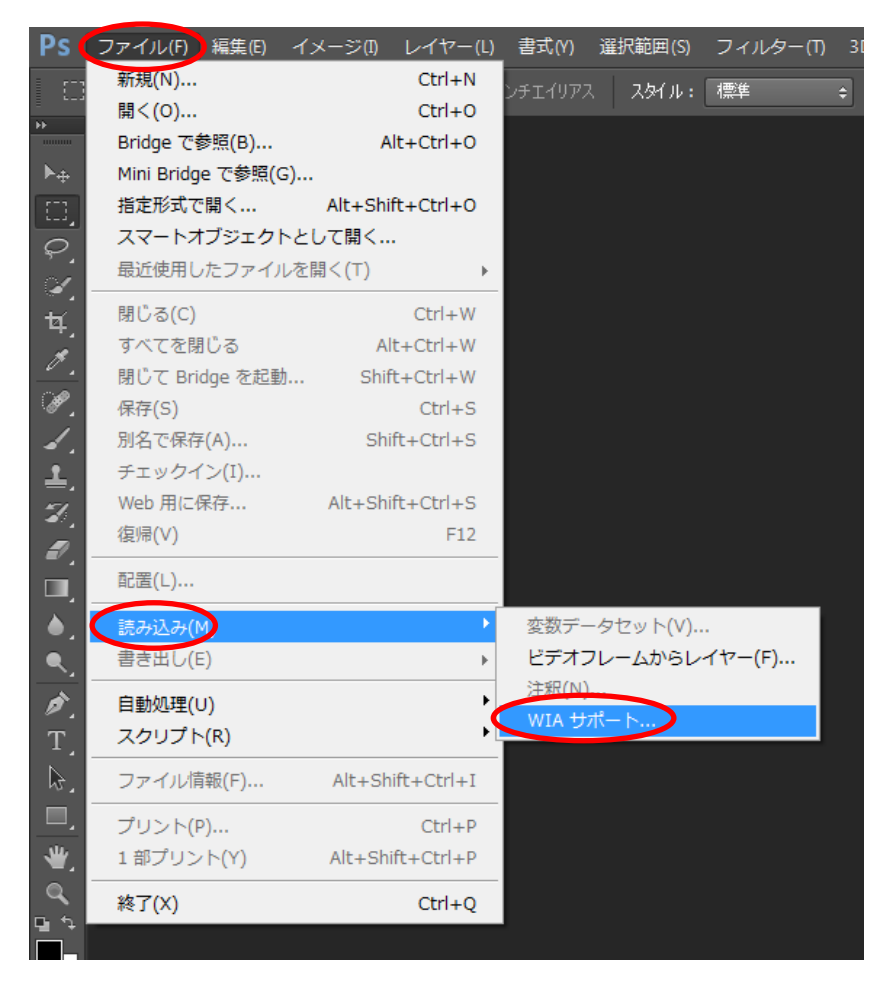

WIAサポートの設定ウインドウが開きます 保存先フォルダーを設定して 「スタート」ボタンをクリックします。

| ۷  | /IA サポート                                              |  |            |
|----|-------------------------------------------------------|--|------------|
|    | このウィザードを使用して、WIAと互換性のあるカメラやスキャナーから<br>画像を取り込むことができます。 |  |            |
| i. | 保存先フォルダー:                                             |  |            |
| L  | Z:¥ 参照(B)                                             |  | 保存先フォルダを設定 |
|    |                                                       |  |            |
|    | オプション :                                               |  |            |
|    | ☑ 読み込んだ画像を Photoshop で開く(O)                           |  |            |
|    | ☑ 今日の日付をフォルダー名にして新規サブフォルダーを作成(C)                      |  |            |
|    | スタート(5) キャンセル                                         |  |            |

EPSON ES-10000G #xx が選択されていることを確認してOKボタンをクリックします。

| ೨ デバイスの道               | <b>翟択</b>       |                   |
|------------------------|-----------------|-------------------|
| 使用するき                  | デバイスを指定してください   | •                 |
| EPSON<br>ES-10000G     | ▲ 確認            |                   |
| 製造元:                   | EPSON           | プロパティ( <u>P</u> ) |
| ■<br>■<br>■<br>目<br>目: | EPSON ES-10000G |                   |
|                        |                 | OK キャンセル          |

デバイスが表示されなかった場合、PCにスキャナが認識されていません。 スキャナの電源を入れなおして再度確認してください。

スキャンする画像の種類を選択し、 プレビューまたはスキャンボタンをクリックして、 プレビューまたはスキャンを実行します。

| ⇒ EPSON ES-10000G #11 を使ったスキャン           |                        |
|------------------------------------------|------------------------|
| スキャンする対象を選択します。<br>スキャンする画像の種類を選択してください。 |                        |
| <ul> <li>         ・</li></ul>            |                        |
| <ul> <li></li></ul>                      |                        |
| また次のことも実行できます:<br><u>スキャンした画像の品質の調整</u>  | <u></u>                |
|                                          | ブルビュー(P) スキャン(S) キャンセル |